## Arbiter 1099s

Great news! Your 2023 1099 is almost ready. If this is your 1st year receiving a 1099 from Arbiter, your schools and assigners pay using Arbiter which also means they've asked Arbiter to prepare your 1099's.

## **Review 2023 Payments**

Make sure to confirm the payments you received throughout the year, to ensure the amount is correct. You can find that information by doing the following:

- 1. Sign in to arbitersports.com
- 2. Act in any of your groups
- 3. Click on the Payments tab
- 4. Click on the 1099's sub-tab
- 5. Click on Review

## Need to print?

Follow these quick easy steps to print your 1099 (Arbiter will provide the electronic version to you)

- 1. Sign in to arbitersports.com
- 2. Click on the Payments tab
- 3. Click on the 1099's sub-tab
- 4. Click the Download button for the organization and year in question

If you have any questions, please reach out to our customer support team at Support@ArbiterSports.com or 800-311-4060. And have help at your fingertips with our <u>FAQ</u>.